VI Mobile Plus- Andriod

- 1. Download VI Mobile Plus app from Play Store
- 2. Open app after download
- 3. In app Click on top right corner, Three Bars with a + in a circle

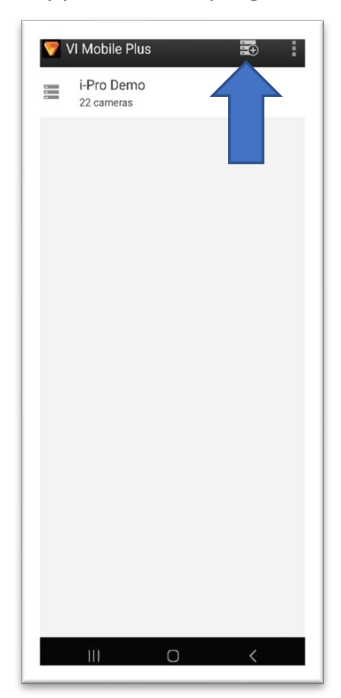

4. Server Connection Page pops up. Fill in information that was given to you by Foss Security

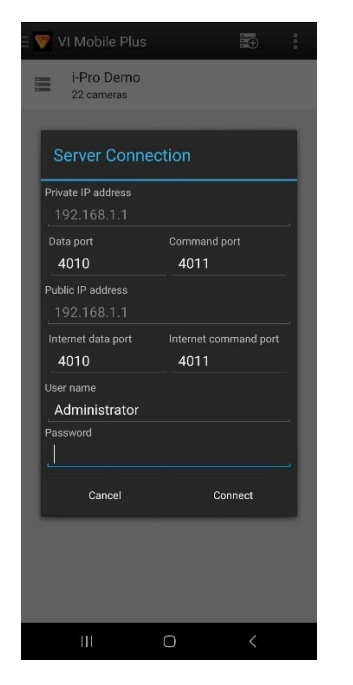

5. Click connect after filling in all information including username and password. If filled out properly it will connect to all cameras on system.